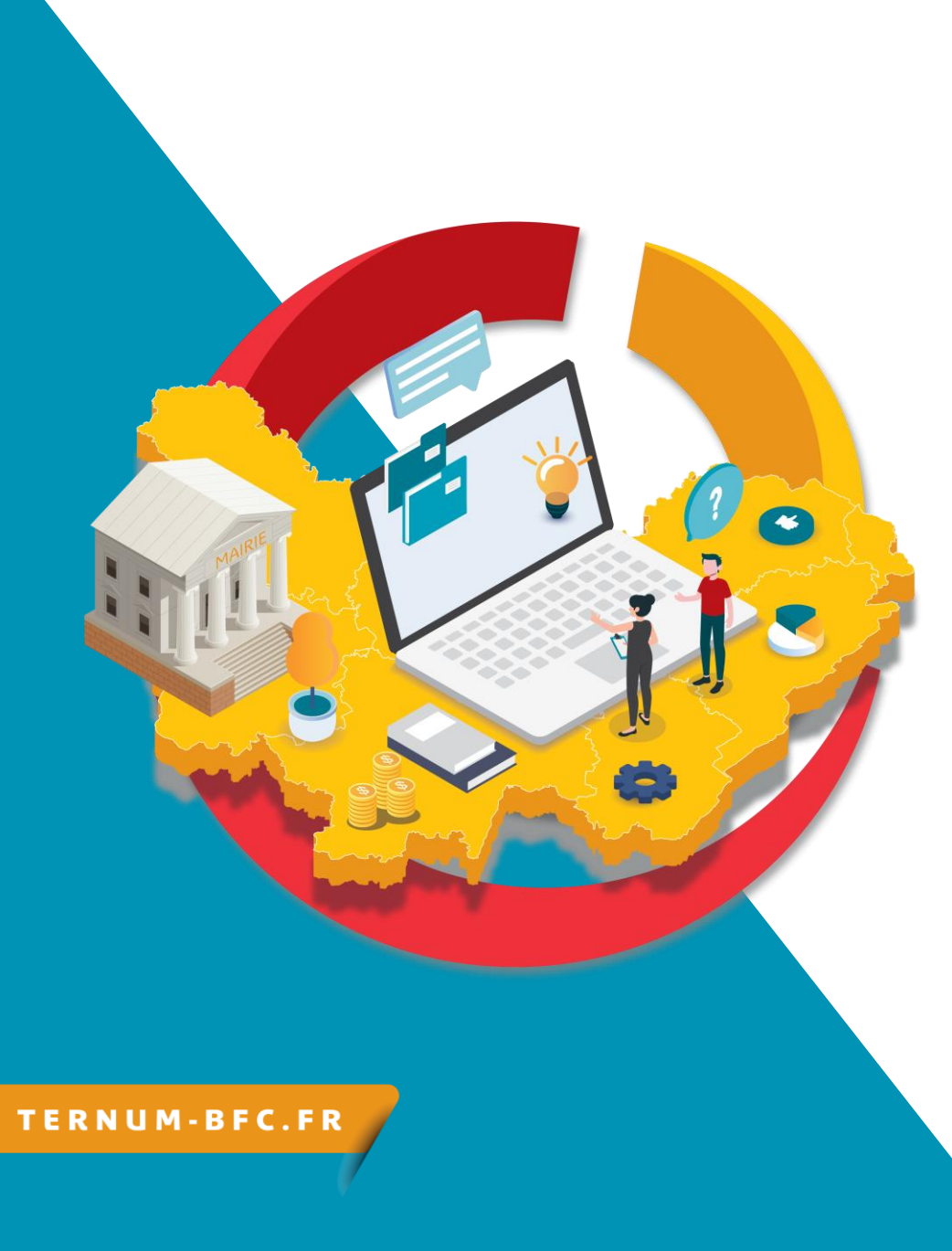

## CmonSite 6: Récupérer le contenu de son ancien site

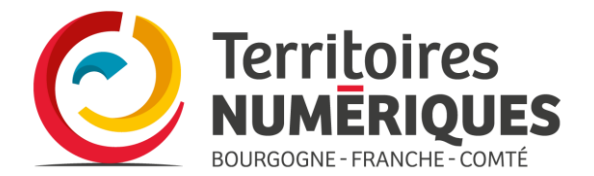

# Méthode 1

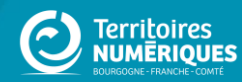

### **Bibliothèque V1**

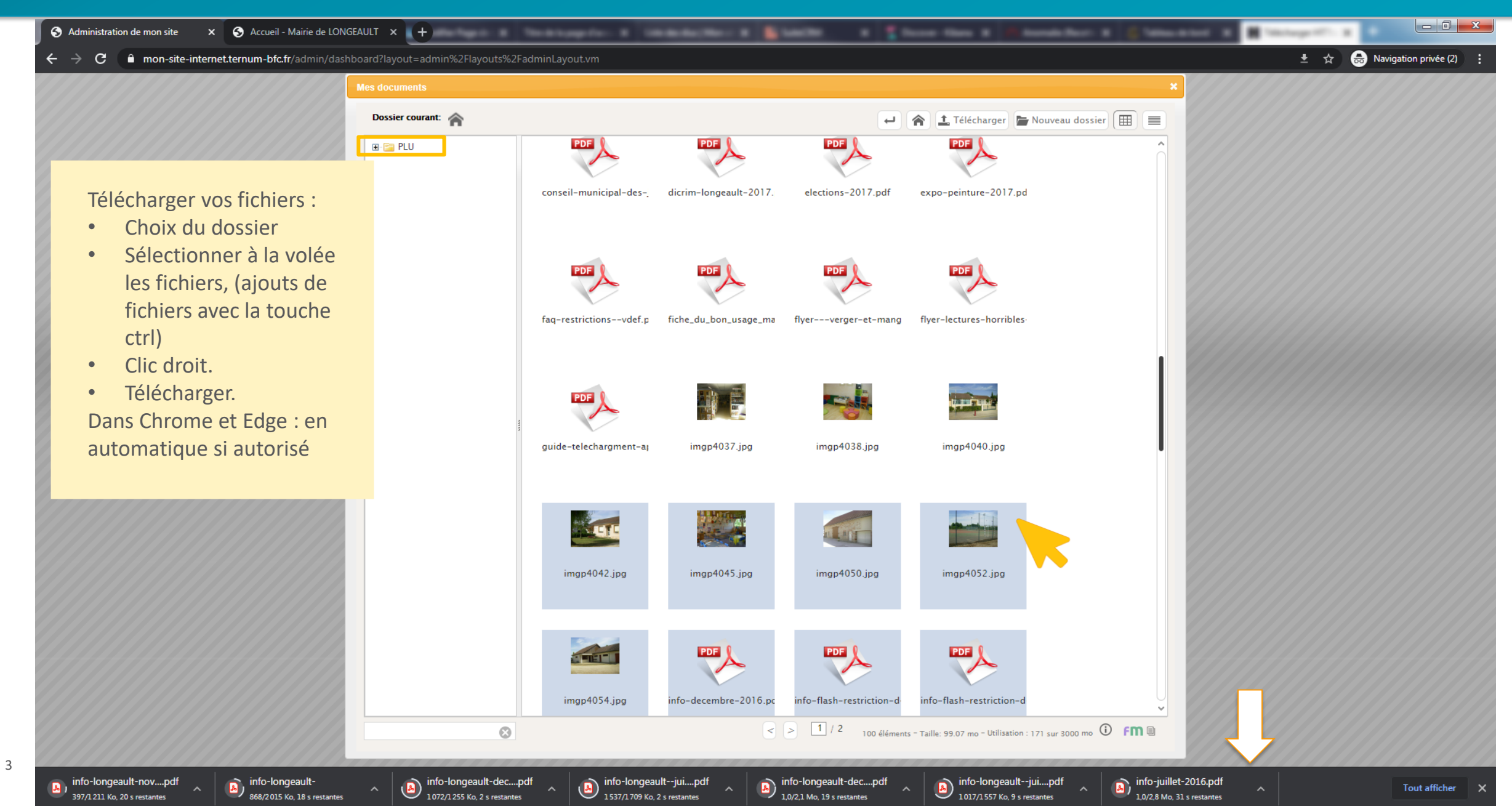

### **Bibliothèque V1**

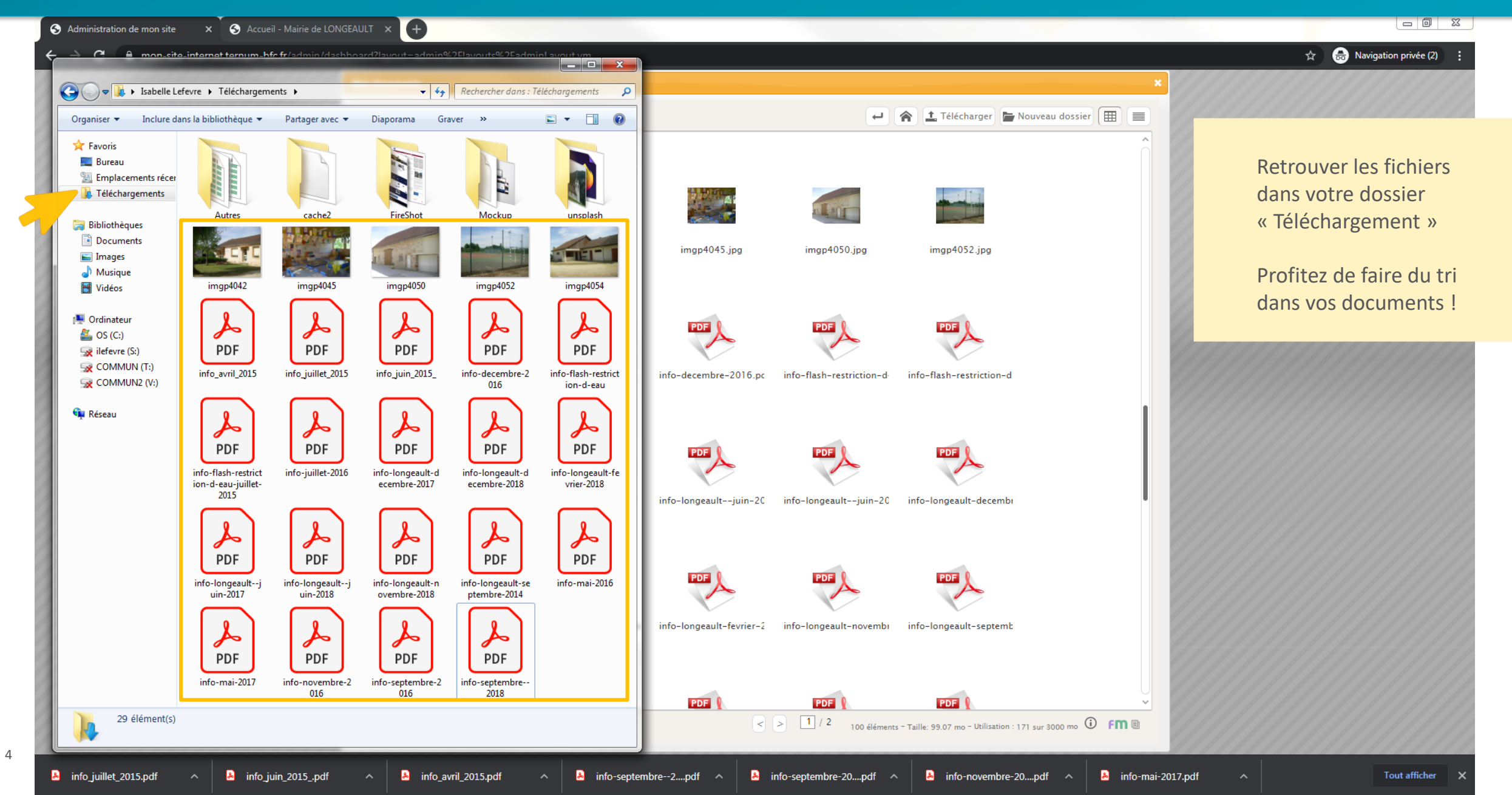

### Médiathèque CmonSite

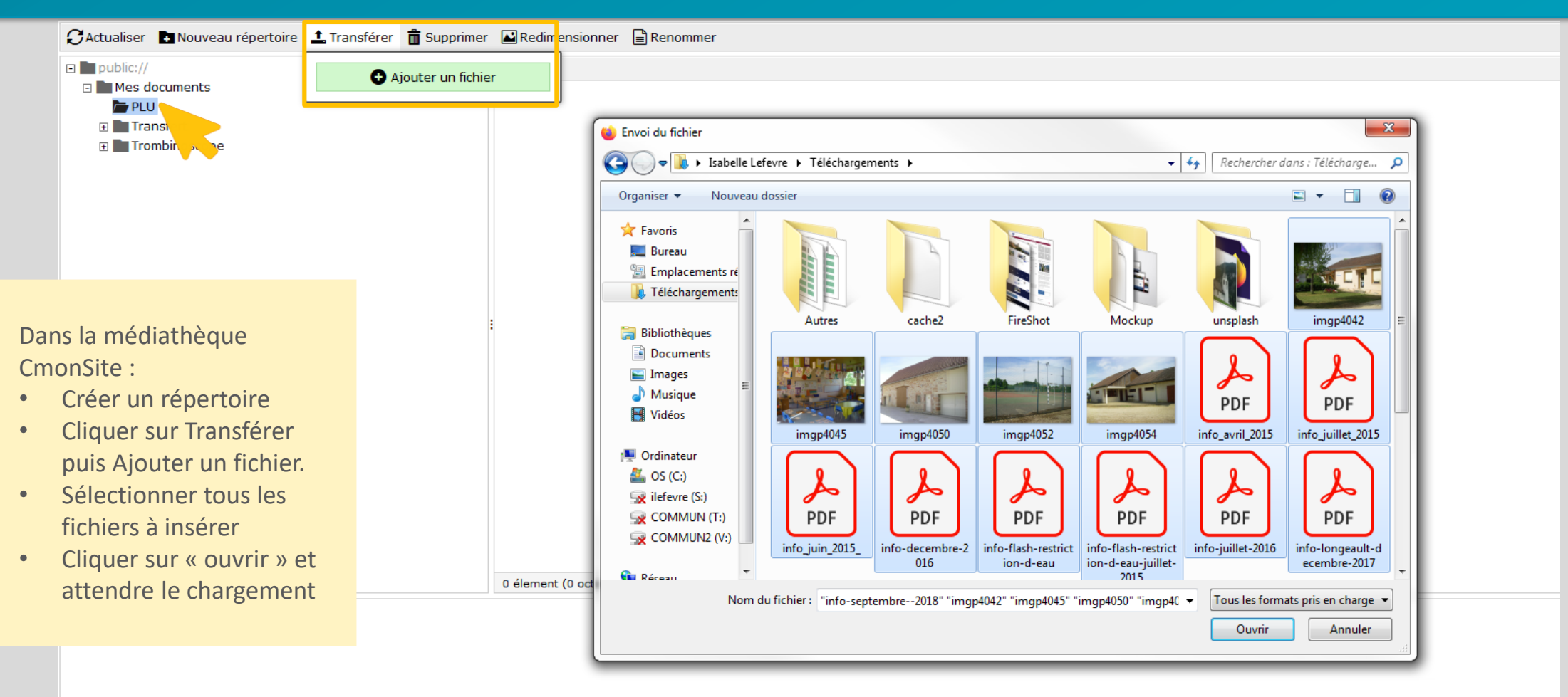

### Médiathèque CmonSite

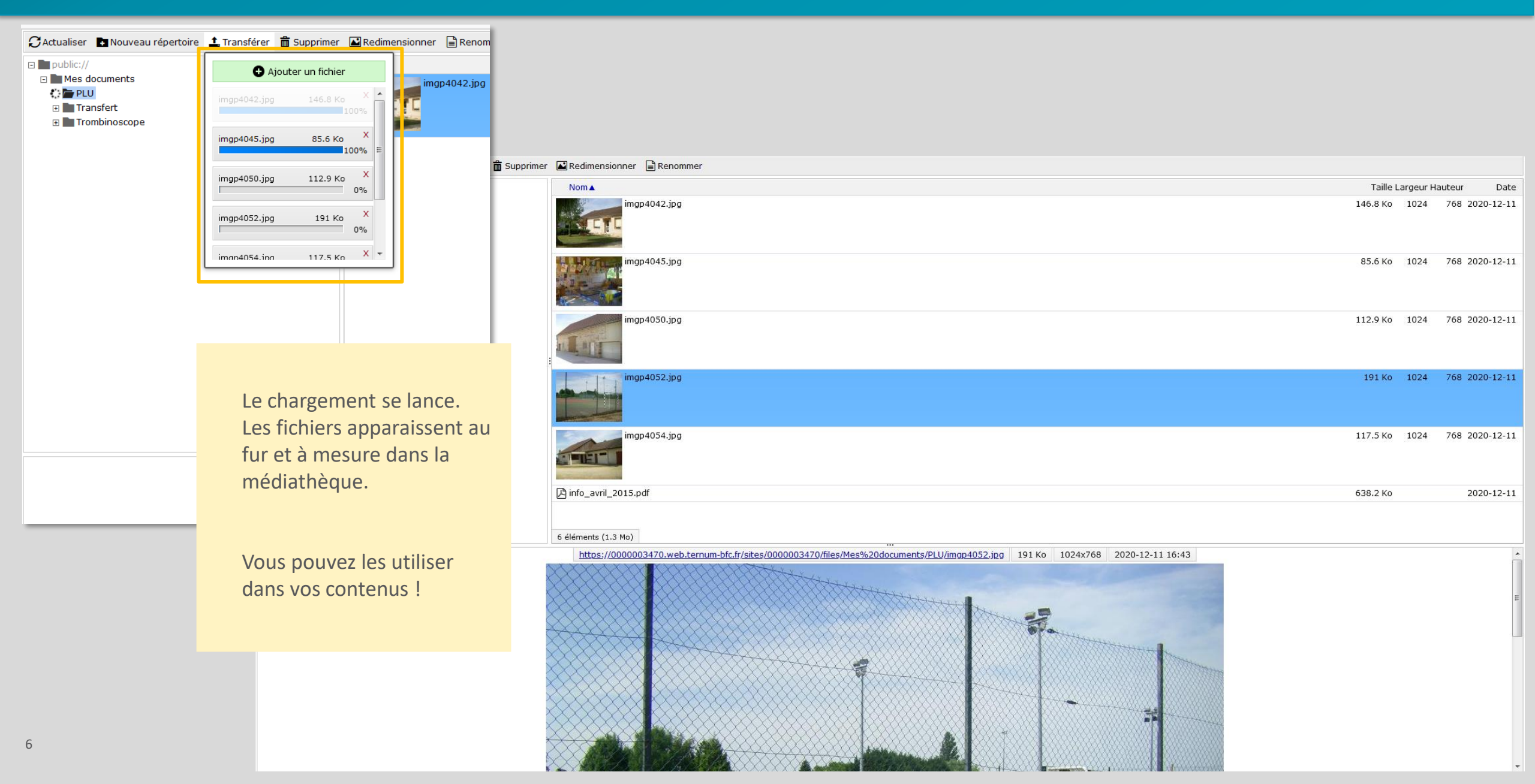

## Récupérer le texte d'une page

#### Site officiel de la commune

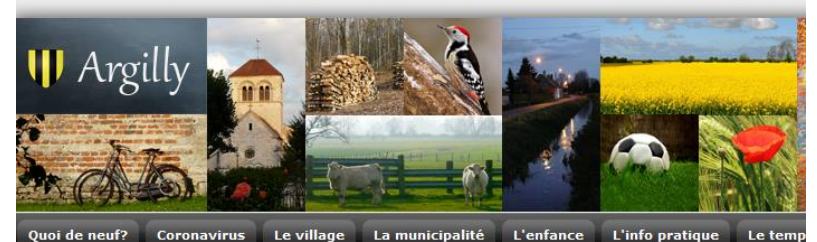

Accueil » L'info pratique » L'aide sociale

#### L'aide sociale

7

Un tournant difficile, un accident de la vie, le grand âge venu,... nous et nos proches ne sommes pas à l'abri d'éventuelles difficultés. Pour ne pas rester passifs quand les solidarités familiales ou amicales s'épuisent, et pour garder notre dignité, nous pouvons, avec de l'aide, simplifier le présent et mieux orienter l'avenir.

Le Centre communal d'Action sociale d'Argilly (CCAS)

L'aide sociale n'est pas un choix: c'est un droit.

Le CCAS assume une responsabilité de première importance: la solidarité publique.

Il a pour mission d'accompagner ponctuellement toute personne du village, confrontée à des difficultés sociales ou matérielles. Il conduit en outre des actions orientées vers des population plus ciblées. Il apporte notamment un soutien aux personnes âgées.

- 1. Copier l'ensemble de votre page
- 2. Coller le contenu dans l'application Bloc-notes (ou un éditeur de texte simple)

Vous retrouver tout le texte sans la mise en forme et sans les images et liens existants

| *Sans titre - Bloc-notes                                      | _      |        | ×   |   |
|---------------------------------------------------------------|--------|--------|-----|---|
| Fichier Edition Format Affichage Aide                         |        |        |     |   |
| 'aide sociale                                                 |        |        |     | ^ |
| Jn tournant difficile, un accident de la vie, le grand âge ve | nu,    | nous   | e1  |   |
| Le Centre communal d'Action sociale d'Argilly (CCAS)          |        |        |     |   |
| 'aide sociale n'est pas un choix: c'est un droit.             |        |        |     |   |
| Le CCAS assume une responsabilité de première importance: la  | solida | rité p | out |   |

Il a pour mission d'accompagner ponctuellement toute personne du village, « Il conduit en outre des actions orientées vers des population plus ciblées

## Récupérer le texte d'une page

| *Sans titre - Bloc | -notes          |                |                | -          | _     |         | ×   |
|--------------------|-----------------|----------------|----------------|------------|-------|---------|-----|
| ichier Edition Fo  | ormat Affichage | Aide           |                |            |       |         |     |
| 'aide sociale      |                 |                |                |            |       |         | ^   |
|                    |                 |                |                |            |       |         |     |
|                    |                 |                |                |            |       |         | _   |
| n tournant di      | fficile, un a   | accident de la | vie, le grand  | d âge venu | ,۱    | nous    | et  |
| Le Centre com      | munal d'Actio   | on sociale d'A | rgillv (CCAS)  |            |       |         |     |
|                    |                 |                |                |            |       |         |     |
| 'aida cociala      | n'oct nos ur    | choixy cloct   | un daoit       |            |       |         |     |
| alde sociale       | n est pas ur    | i choix: c est | un aroit.      |            |       |         |     |
|                    |                 |                |                |            |       |         |     |
|                    |                 | bilitá do pro  | miàna importar |            | lida  | unitá . | out |
| e CCAS assume      | une responsa    | bilite de pre  | miere importar | ice: la su | JIIUa | inite   | put |
| l a pour miss      | ion d'accompa   | agner ponctuel | lement toute p | personne d | lu vi | llage   | , ( |
| l conduit en       | outre des act   | ions orientée  | s vers des po  | opulation  | plus  | cibl    | ées |
|                    |                 |                |                |            |       |         |     |
|                    |                 |                |                |            |       |         |     |
|                    |                 |                |                |            |       |         |     |
|                    |                 |                |                |            |       |         |     |
|                    |                 |                |                |            |       |         |     |
|                    |                 |                |                |            |       |         |     |
|                    |                 |                |                |            |       |         |     |
|                    |                 |                |                |            |       |         |     |
|                    |                 |                |                |            |       |         |     |

- 5. Sélectionner le contenu de votre bloc note
- 6. Copier le texte (qui est maintenant nettoyé de toute mise en forme et collez le dans votre contenu CmonSite
- 7. Colle le contenu dans un contenu de CmonSite
- 8. Vous pouvez faire de la mise en forme et insérer vos images

#### ★ <u>Raccourcis</u> 👤 Dominique GROTA Deployments (6 total changes) 🗳 Rebuild Cache

Prévisualiser mon site (0 changes) Publier mon site (6 changes)

#### Titre\*

L'aide sociale

#### Contenu (Modifier le résumé

Un tournant difficile, un accident de la vie, le grand âge venu,... nous et nos proches ne sommes pas à l'abri d'éventuelles difficultés. Pour ne pas rester passifs quand les solidarités familiales ou amicales s'épuisent, et pour garder notre dignité, nous pouvons, avec de l'aide, simplifier le présent et mieux orienter l'avenir.

Le Centre communal d'Action sociale d'Argilly (CCAS)

L'aide sociale n'est pas un choix: c'est un droit.

Le CCAS assume une responsabilité de première importance: la solidarité publique

Il a pour mission d'accompagner ponctuellement toute personne du village, confrontée à des difficultés sociales ou matérielles. Il conduit en outre des actions orientées vers des population plus ciblées. Il apporte notamment un soutien aux personnes âgées

body p

# Méthode 2

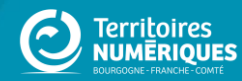

#### https://word2cleanhtml.com

- 1. Copier l'ensemble de votre page
- 2. Coller dans le champs prévu à cet effet
- 3. Cocher les cases
- 4. Cliquer sur le bouton « convert to clean html

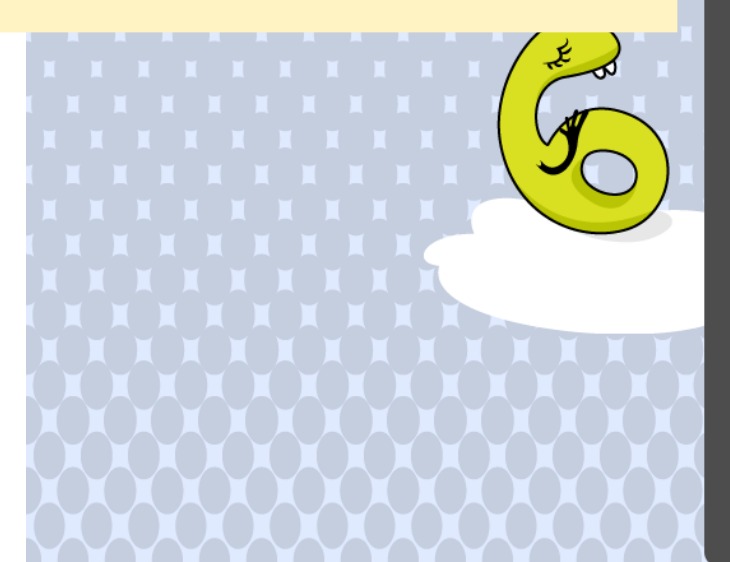

### Convert Word documents to Clean HTML

#### Bibliothèque Municipale Julienne Sébillotte

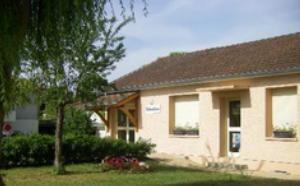

Adresse : 11 rue de <u>Gondevin</u> (à côté des écoles)

mail : bm.longeault@gmail.com

La bibliothèque est gratuite et ouverte à tous, adultes, adolescents, enfants, pour prêt de livres et consultation d'ouvrages sur place.

Les bibliothécaires bénévoles, Odette <u>Lanternier</u>, Martine Bredillet, Aline Bert, Nicole Bardot et Philippe <u>Leray</u> vous accueillent et vous conseillent.

ani

contact.

ls recherchent actuellement des bénévoles pour les aider dans leurs tâches.

about

#### convert to clean html

- Remove empty paragraphs
   Convert <b> to <strong>, <i> to <em>
   Replace non-ascii with HTML entities
   Replace smart quotes with ascii equivalents
- Indent with tabs, not spaces

home

Z Replace non-breaking spaces with ordinary spaces

#### What is Word 2 Clean HTML?

Word to Clean HTML is a free converter tool for documents produced by Microsoft Word and similar office software. Word to Clean HTML strips out invalid or proprietry tags, leaving clean HTML that's safe for use in web pages and ebooks.

- 5. Sélectionner l'ensemble du code fourni
- 6. Copier le code

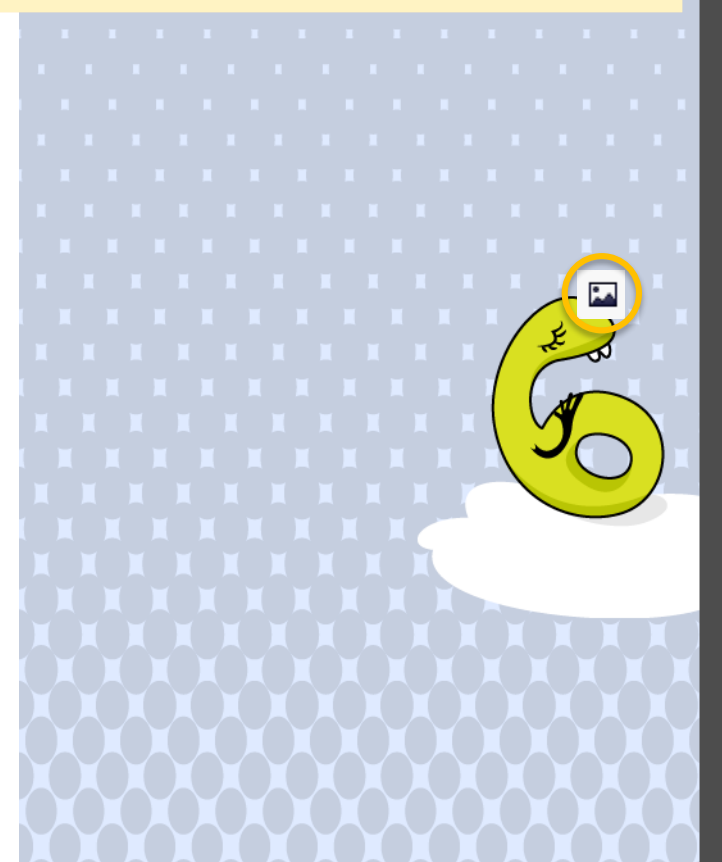

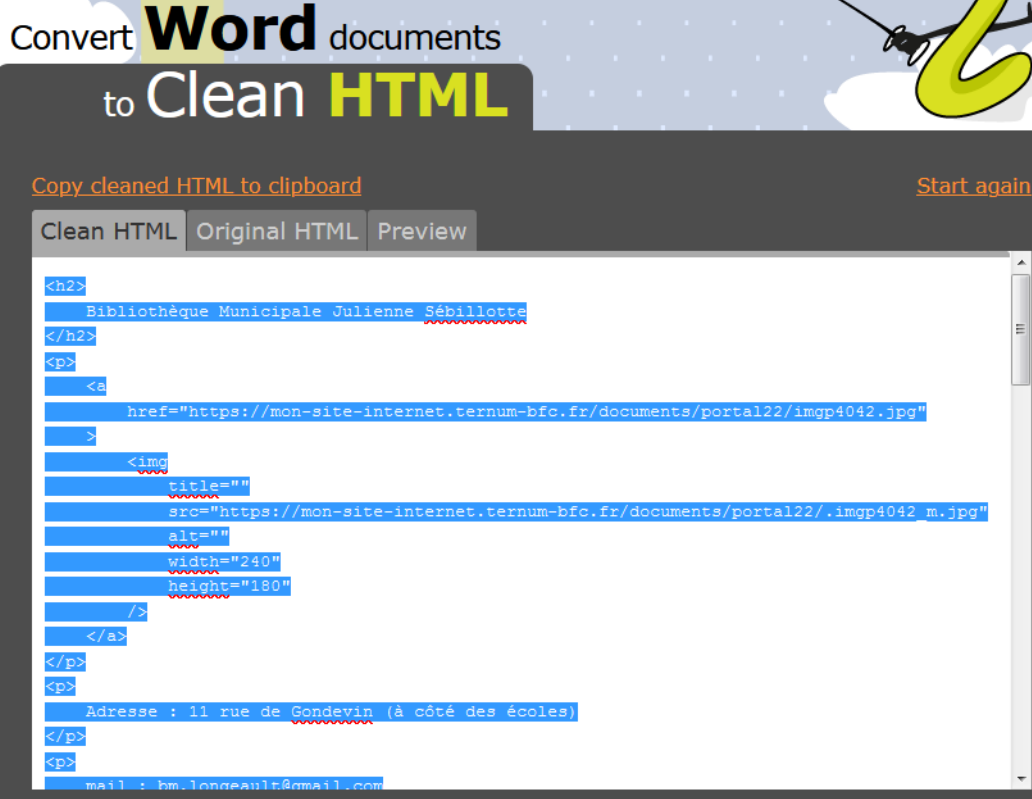

#### Has word2cleanhtml helped you?

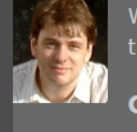

Word2cleanhtml is a free service and I'd like to keep it so. If you would like to say thanks, you can make a small contribution to the author of this site.

Contribute whatever you feel this is worth to you. Most people give around 15€

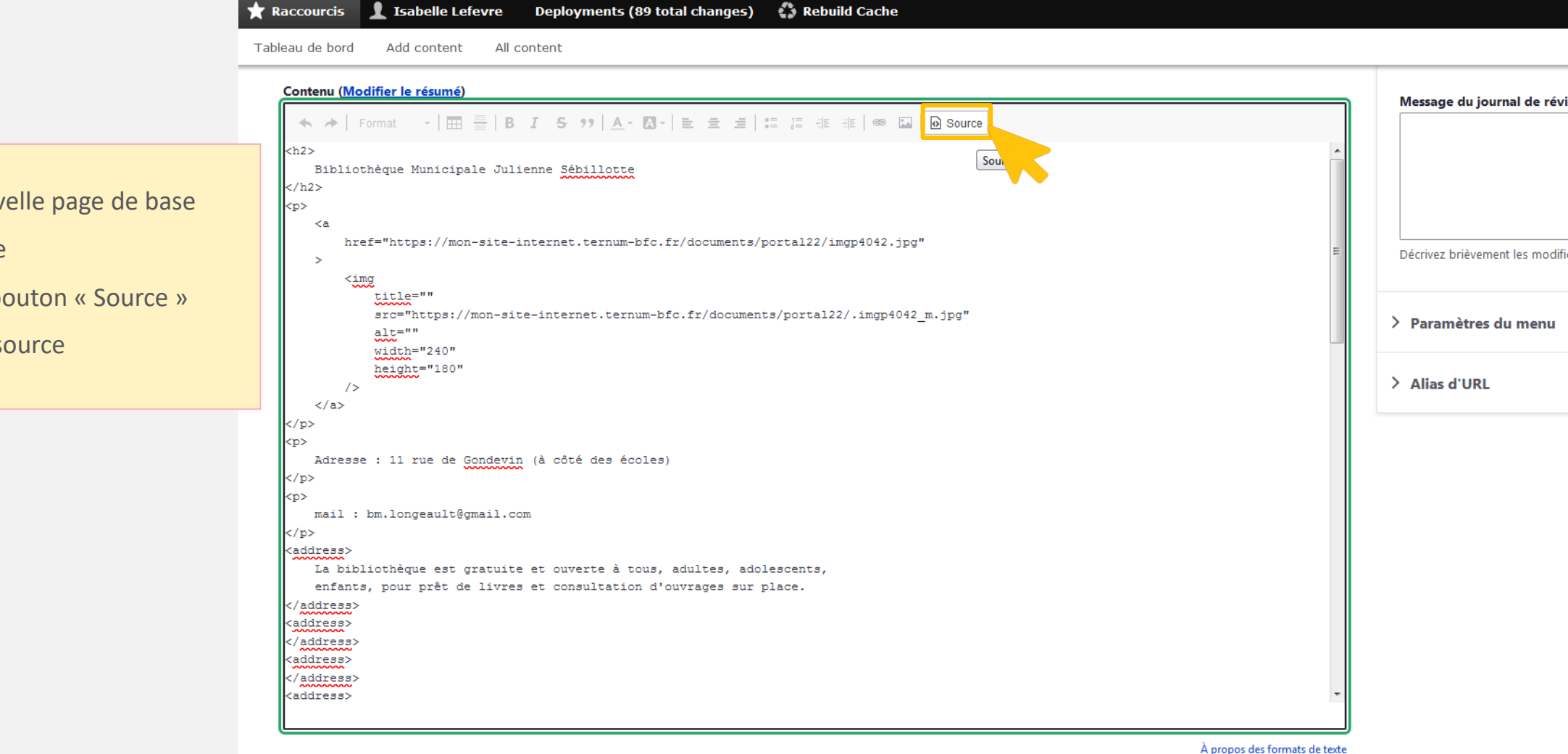

7. Créer une nouvelle page de base

8. Donner un titre

- 9. Cliquer sur le bouton « Source »
- 10. Coller le code source

✓ Image page de base \*

Aiouter un nouveau fichier\*

6

|                      | 🖈 Raccourcis 👤 Isabelle Lefevre 🛛 Deployments (89 total changes) 🗳 Rebuild Cache                                                                                                    |                                                      |
|----------------------|----------------------------------------------------------------------------------------------------|------------------------------------------------------|
|                      | Tableau de bord Add content All content                                                                                                    |                                                      |
|                      | Créer Page de base 🖄                                                                                                    |                                                      |
|                      |                                                                                                    |                                                      |
| e bouton<br>paraître | Titre* Bibliothèque                                                                                                    | Dernier enregistrement                               |
|                      | Contenu ( <u>Modifier le résumé</u> )                                                                                                    | Auteur: ilefevre@ternum<br>Message du journal de rév |
| niers.<br>pointent   | ★ →   Format -   = =   B I - 5 >>   A - M -   = = =   = =   = =   =   =   =   =                                                                                                    |                                                      |
|                      | Bibliotileque Municipale Subinotte                                                                                                    | Décrivez brièvement les modif                        |
|                      | Adresse : 11 rue de Gondevin (à côté des écoles)                                                                                                    | > Alias d'URL                                        |
|                      | mail : bm.longeault@gmail.com<br>La bibliothèque est gratuite et ouverte à tous, adultes, adolescents, enfants, pour prêt de livres et consultation d'ouvrages sur place.                                                              |                                                      |
|                      | Les bibliothécaires bénévoles, Odette Lanternier, Martine Bredillet, Aline Bert, Nicole Bardot et Philippe Leray vous accueillent et vous conseillent.<br>Ils recherchent actuellement des bénévoles pour les aider dans leurs tâches. |                                                      |
|                      | Horaires : sauf été<br>* Mercredi de 16 h à 18 h<br>* Vendredi de 16 h 30 à 18 h 30                                                                                                    |                                                      |

- Cliquer à nouveau sur le bouton « Source » pour voir apparaître votre contenu
- 12. Recréer vos liens de fichiers. Actuellement, ces liens pointent vers votre site V1.

## **Re-créer les liens Images**

### Démarches :

- 1. Copier coller du contenu
- 2. Double cliquer sur l'image ou le fichier
- 3. Copier le lien
- 4. Fermer la fenêtre « Lien de modification »
- 5. Supprimer l'image
- Cliquer sur « Insérer une image »
   Choisir le dossier souhaité dans lequel intégrer l'image.
- Transférer > Ajouter un fichier dans la médiathèque
- 8. Coller le lien dans le « Nom du fichier » puis « Ouvrir ».
- 9. Sélectionner l'image dans la médiathèque
- 10. Le fichier est transféré

ATTENTION : Le fichier ou l'image collé dans votre contenu garde le lien vers l'ancien site. Il faut la copier dans votre médiathèque pour que l'image reste visible après l'arrêt de votre site précédent.

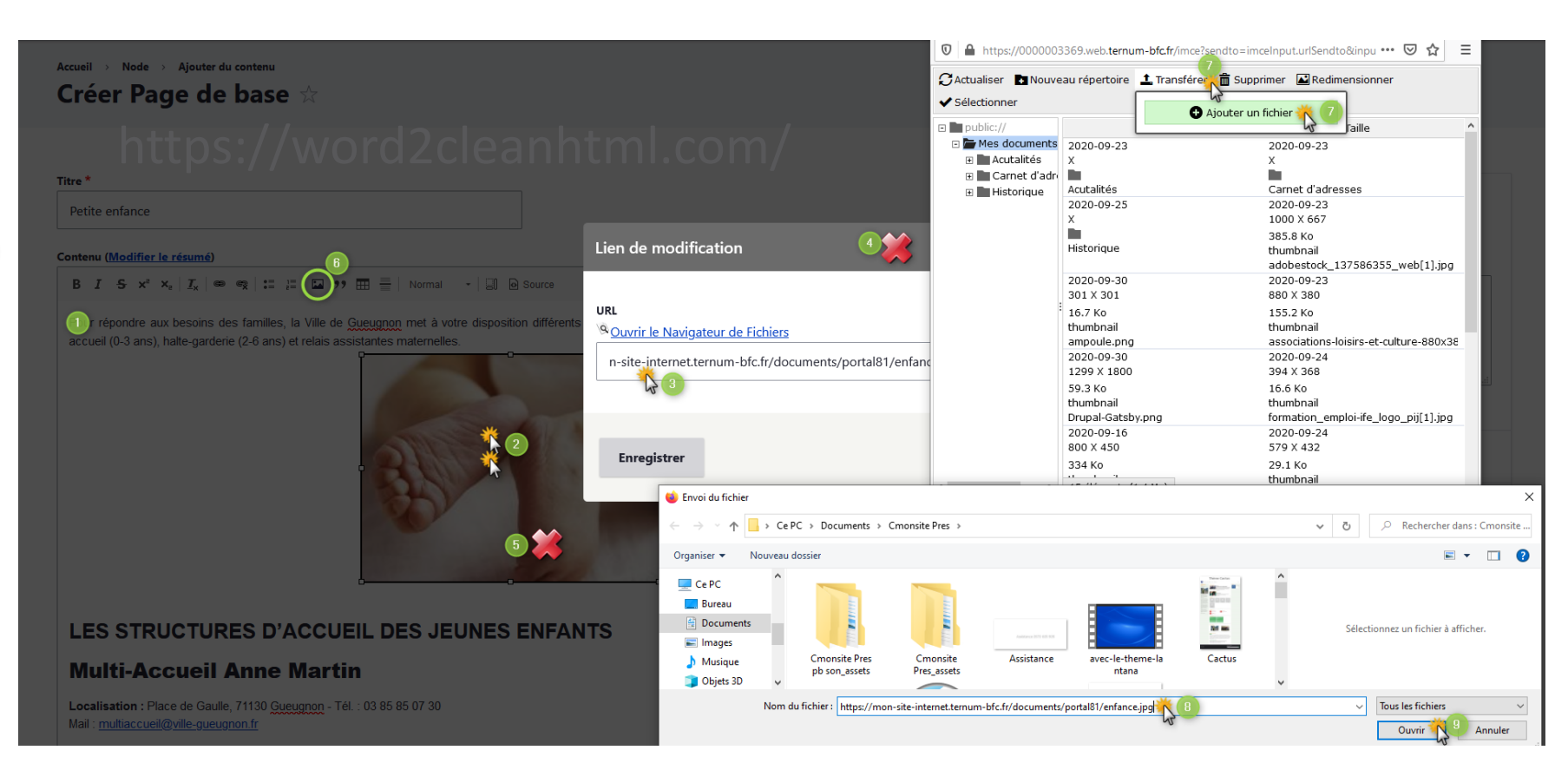

### **Re-créer les liens PDF**

### Démarches :

- Copier coller du contenu. Sélectionner le lien vers le pdf
- 2. Cliquer sur l'icône « lien » 🤇 📾
- 3. Copier le lien
- Cliquer sur « Ouvrir le Navigateur de Fichier ». Choisir le dossier souhaité dans lequel intégrer le pdf.
- 5. Transférer > Ajouter un fichier dans la médiathèque
- 6. Coller le lien dans le « Nom du fichier »
- Puis cliquer sur « Ouvrir ».
   Cliquer sur « sélectionner » en haut de la fenêtre de la médiathèque.
- 8. Cliquer sur « Enregistrer » dans la fenêtre « Lien de modification »
- 9. Le fichier est transféré

ATTENTION : Le fichier ou l'image collé dans votre contenu garde le lien vers l'ancien site. Il faut le copier dans votre médiathèque pour que le pdf reste visible après l'arrêt de votre site précédent.

| Accueil > Node > Ajouter du contenu<br>Crééer Page de base ☆<br>Titre*<br>Comptes-rendus du Conseil Municipal<br>B I 5 x x L ( ) 1 IIII IIII IIII IIIII IIIIIIIIIIII                                                                                                    |
|----------------------------------------------------------------------------------------------------|
| Créer Page de base<br>Titre*  Titre*  Comptes-rendus du Conseil Municipal  B I \$ x^i x_i I_k @ x^i II II II II II II II II II II II II II                                                                                                    |
| Titre*     Comptes-rendus du Conseil Municipal     Lien de modification     URL     URL        URL        URL        URL        URL           URL                    URL                                                                                                    <                                                                                                    |
| Titre*<br>Comptes-rendus du Conseil Municipal<br>Lien de modification<br>URL<br>URL<br>2020-10-14<br>Comptes-rendus du Conseil Municipal<br>URL<br>2020-20-23<br>Comptes-rendus du Conseil Municipal<br>URL<br>2020-20-23<br>Comptes-rendus du Conseil Municipal<br>URL<br>2020-20-23<br>Comptes-rendus du Conseil Municipal<br>URL<br>Comptes-rendus du Conseil Municipal<br>URL<br>Comptes-rendus du Conseil Municipal<br>Comptes-rendus du Conseil Municipal<br>Comptes-rendus du Con                                                                                                    |
| Titre*<br>Comptes-rendus du Conseil Municipal<br>Contenu (Modifier le résumé) 2<br>B I 5 x <sup>4</sup> x <sub>2</sub>   I <sub>x</sub> ( ) = 2                                                                                                    |
| Comptes-rendus du Conseil Municipal  Contenu (Modifier le résumé) 2  B I 5 x <sup>2</sup> x <sub>2</sub>   I <sub>x</sub> (1) x (1) x (1)                                                                                                    |
| Contenu (Modifier le résumé)   B I 5 x <sup>2</sup> x <sub>2</sub>   I <sub>x</sub> (1) (1) (2)   Lien de modification URL VRL VRL Comptes-rendus du Conseil Municipa Intrps://mon-site-internet.ternum-bfc.fr/doc Intrps://mon-site-internet.ternum-bfc.fr/doc Envoid u fichier Intrps://mon-site-internet.ternum-bfc.fr/doc Intrps://mon-site-internet.ternum-bfc.fr/doc                                                                                                    |
| Contenu (Modifier le résumé) 2<br>B I S x <sup>*</sup> x <sub>x</sub>   I <sub>x</sub><br>Comptes-rendus du Conseil Municipa<br>1<br>2020<br>Comptes-rendus du Conseil Municipa<br>thtps://mon-site-internet.ternum-bfc.fr/doc                                                                                                    |
| B I S x* x <sub>a</sub> I <sub>x</sub><br>Comptes-rendus du Conseil Municipa<br>1<br>2020 URL<br><sup>(A)</sup><br><sup>(A)</sup><br><sup></sup> |
| URL       Source and a construction of the second of the second of the sec                                                                                                    |
| Comptes-rendus du Conseil Municipa<br>1<br>2020<br><sup>9</sup> <u>Ouvrir le Navigateur de Fichier</u><br><sup>1</sup><br>1<br>2020<br><sup>9</sup> <u>Ouvrir le Navigateur de Fichier</u><br><sup>1</sup><br>1<br>2020<br><sup>9</sup> <u>Ouvrir le Navigateur de Fichier</u><br><sup>1</sup><br>1<br>1<br>2020<br><sup>9</sup> <u>Ouvrir le Navigateur de Fichier</u><br><sup>1</sup><br>1<br>1<br>2020<br><sup>9</sup> <u>Ouvrir le Navigateur de Fichier</u><br><sup>1</sup><br>1<br>1<br>2020<br><sup>9</sup> <u>Ouvrir le Navigateur de Fichier</u><br><sup>1</sup><br>1<br>2020<br><sup>9</sup> <u>Ouvrir le Navigateur de Fichier</u><br><sup>1</sup><br>1<br>2020<br><sup>9</sup> <u>Ouvrir le Navigateur de Fichier</u><br><sup>1</sup><br><sup>1</sup><br><sup>1</sup><br><sup>1</sup><br><sup>1</sup><br><sup>1</sup><br><sup>1</sup><br><sup>1</sup>                                                                                                    |
| 1<br>2020 Emplacements re<br>Stabile Lefevre                                                                                                    |
| 2020 Emplacements r                                                                                                    |
|                                                                                                    |
| Conseil municipal du 23 juillet 2020                                                                                                    |
| Conseil municipal du 11 juin 2020                                                                                                    |
| Conseil municipal du 28 mai 2020                                                                                                    |
| Conseil municipal du 11 mai 2020 Enregistrer                                                                                                    |
| body div p. a                                                                                                    |
| Property and the second second s                                                                                                    |
|                                                                                                    |
| Revere (S:)                                                                                                    |
| V Image page de base *                                                                                                    |
| Nom du fichier: iseil-municipal-du-23-juillet-2020.pd                                                                                                    |
| Ajouter un nouveau fichier*                                                                                                    |
| Vé Ouvrir la Navigatour de Fichiera                                                                                                    |
|                                                                                                    |

# Méthode 3

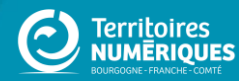

### Aspirateur de site : export en masse

https://www.httrack.com/page/2/fr/index.html

Attention ! Ne pas récupérer d'autres sites que le sien.

| A propos Télécharger                                                                                                    | Documentation                | Forum Blog                                              | Informations                                                                          | English |  |  |
|----------------------------------------------------------------------------------------------------|------------------------------|---------------------------------------------------------|---------------------------------------------------------------------------------------|---------|--|--|
|                                                                                                    | Publicité:                   |                                                         |                                                                                       |         |  |  |
| ₩IX.co                                                                                                    | mmencez Votre Site Inte      | ernet                                                   |                                                                                       |         |  |  |
| lécharger HTTrack Website Copier 3.                                                                                                    | 49-2                         |                                                         |                                                                                       |         |  |  |
| Plate-f                                                                                                    | orme                         | Choisissez le fichie                                    | er à télécharger                                                                      | Version |  |  |
| ndows (de Windows 2000 à Windows 10 et au delà) avec inst<br>nHTTrack (inclus également: version en ligne de commande                        | httrack-3.49.2.exe           | httrack-3.49.2.exe [site alternatif]                    |                                                                                       |         |  |  |
| us recommandons:<br>indows (de Windows Vista à Windows 10 et au delà) 64-bit av<br>inHTTrack (inclus également: version en ligne de commande | <u>httrack_x64-3.49.2.ex</u> | e <u>[site alternatif]</u>                              | 3.49-2<br>4.3 MiB (4513192 B)<br>(01/Apr/2017)                                        |         |  |  |
| 'indows (de Windows 2000 à Windows 10 et au delà) <u>sans</u> inst<br>'inHTTrack (inclus également: version en ligne de commande             | httrack-noinst-3.49.2.z      | httrack-noinst-3.49.2.zip [site alternatif]             |                                                                                       |         |  |  |
| /indows (de Windows Vista à Windows 10 et au delà) 64-bit <u>sa</u><br>/inHTTrack (inclus également: version en ligne de commande            | httrack_x64-noinst-3.49.     | httrack_x64-noinst-3.49.2.zip [site alternatif]         |                                                                                       |         |  |  |
| Inux/OSX/BSD/Unix version sources<br>/ebHTTrack (inclus également: httrack, version en ligne de co                                           | httrack-3.49.2.tar.gz        | httrack-3.49.2.tar.gz [site alternatif]                 |                                                                                       |         |  |  |
| ndroid (>= 2.2) via Google Play<br>(TTrack (Android)                                                                                         | <u>com.httrac</u>            | <u>android</u>                                          | 3.47.99 (trunk)<br>2.22 MiB                                                           |         |  |  |
|                                                                                                    | Distributions Linux (li      | ens externes)                                           |                                                                                       |         |  |  |
| aquet Debian                                                                                                    |                              | Paguet distribution - apt-get ir                        | nstall webhttrack                                                                     |         |  |  |
| aquet Ubuntu                                                                                                    |                              | Paguet distribution - apt-get in                        | Paguet distribution - apt-get install webhttrack                                      |         |  |  |
| aquet Gentoo                                                                                                    |                              | Paguet distribution - eme                               | Paguet distribution - emerge httrack                                                  |         |  |  |
| aquet RPM (RedHat & Suse)                                                                                                    |                              | Rechercher sur rpmfir                                   | Rechercher sur rpmfind.net                                                            |         |  |  |
| quet OSX (MacPorts)<br>quet OSX (Homebrew)                                                                                                   |                              | Paquet MacPorts - sudo port<br>Paquet Homebrew - brew i | Paguet MacPorts - sudo port install httrack<br>Paguet Homebrew - brew install httrack |         |  |  |
|                                                                                                    |                              |                                                         | Paquet distribution - yum install httrack                                             |         |  |  |

### Garder votre contenu responsive !

Les tableaux sont « prohibés » car non adapté au mobile

Tableau à 100% en largeur

Garder une page responsive avec des blocs adaptatifs à l'aide du code source

https://docs.ternum-bfc.fr/cmonsite

Prochain webinaire : référencement

# **Des questions ?**

### Merci pour votre participation

### **TERRITOIRES NUMÉRIQUES**

Webinaires les mardis à 10h, sur une thématique précise, sur inscription.

Atelier Questions/réponses les mardis à 11h : https://us02web.zoom.us/j/9962531571

Assistance : 0970 609 909

Toutes les documentations : https://docs.ternum-bfc.fr/cmonsite

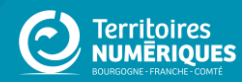